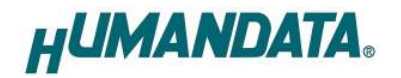

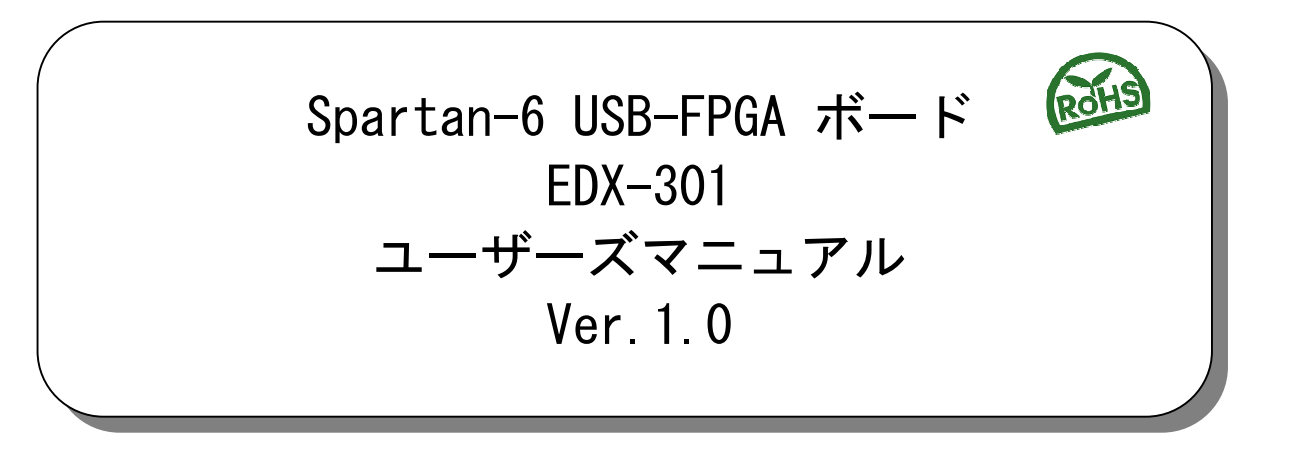

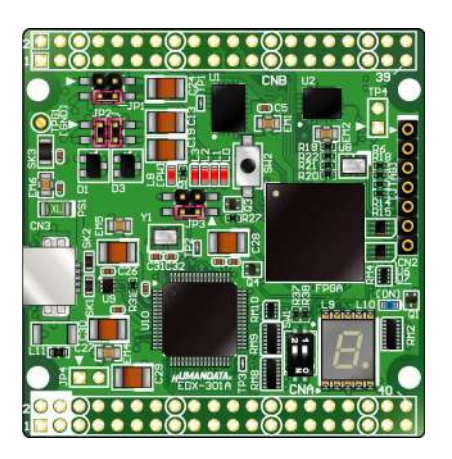

ヒューマンデータ

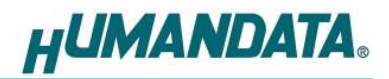

目 次

| • はじめに                                                                   | 1             |
|--------------------------------------------------------------------------|---------------|
| ● ご注意                                                                    | 1             |
| ● 改訂記録                                                                   | 2             |
| 1                                                                        |               |
|                                                                          | Z             |
| 2. 製品の内容について                                                             | 2             |
| 3. 仕様                                                                    | 3             |
| 4. 製品説明                                                                  | 4             |
| 4.1. 各部名称                                                                | 4             |
| 4.2. ブロック図                                                               | 5             |
| 4.3. クロック                                                                | 5             |
| 4.4. ボード電源                                                               | 6             |
| 4.5. I/U 電源                                                              | 6<br>7        |
| 4.0. USD コントローフ<br>4.7 デバイスドライバのインストール                                   | /<br>7        |
| 4.8. 設定スイッチ (SW1)                                                        | 7             |
| $5  \text{EPGA}  \neg  \neg  \neg  \neg  \neg  \neg  \neg  \neg  \neg  $ | 0             |
| 5.1 車田ツールを使用する                                                           | <b>0</b><br>8 |
| 5.2. JTAG ダウンロードケーブルを使用する                                                | 8             |
| 5.3. コンフィギュレーション ROM を使用する                                               | 9             |
| 6. FT2232H 用 EEPROM の初期値(参考)                                             | 9             |
| 7. FPGA ピン割付け表                                                           | 10            |
| 7.1. ユーザ I/0 (CNA)                                                       | 10            |
| 7.2. ユーザ I/O (CNB)                                                       |               |
| 7.3. オンボードクロック                                                           | 11            |
| 7.4. 外部クロック入力                                                            | 11            |
| 7.5. USB インタフェース                                                         |               |
| /.0. 汎用 LEU                                                              |               |
| 1.1. / セソメノト LEU                                                         | 12<br>10      |
|                                                                          |               |
| δ.                                                                       | 13            |
| 9. 付属資料                                                                  | 13            |

HUMANDATA.

## ● はじめに

この度は USB-FPGA ボード EDX-301 をお買い上げ頂き、ありがとうございます。

Spartan-6 搭載 USB-FPGA ボード EDX-301 は、USB インタフェースをもつ PC に接続し、XILINX 社の開発ソフト(ISE)などにより設計した回路を USB 経由でコンフィギュレーションできる USB-FPGA ボードです。

USB コントローラに FTDI 社の FT2232H を採用しており、FPGA とのアプリケーション通信に ご使用いただけます。アプリケーション通信には仮想 COM ポートドライバにより行うことがで きます。

専用コンフィギュレーションツール「BBC [EDX-301]」により、USB ケーブルのみで FPGA の コンフィギュレーション、コンフィギュレーション ROM への書込みを行うことが出来ます。 XILINX 社提供の開発環境などのインストールが必要ありませんので、検査治具などにも便利 にご利用いただけます。

どうぞご活用ください。

●ご注意

|    | 1  | 本製品には、民生用の一般電子部品が使用されています。        |
|----|----|-----------------------------------|
|    |    | 宇宙、航空、医療、原子力等、各種安全装置など人命、事故にかかわる  |
|    |    | 特別な品質、信頼性が要求される用途でのご使用はご遠慮ください。   |
|    | 2  | 水中、高湿度の場所での使用はご遠慮ください。            |
| 禁止 | 3  | 腐食性ガス、可燃性ガス等引火性のガスのあるところでの        |
|    |    | 使用はご遠慮ください。                       |
|    | 4  | 基板表面に他の金属が接触した状態で電源を入れないでください。    |
|    | 5  | 定格を越える電源を加えないでください。               |
|    |    |                                   |
|    | 6  | 本書の内容は、改良のため将来予告なしに変更することがありますので、 |
|    |    | ご了承願います。                          |
|    | 7  | 本書の内容については万全を期して作成しましたが、万一誤りなど、お気 |
|    |    | づきの点がございましたら、ご連絡をお願いいたします。        |
| 注意 | 8  | 本製品の運用の結果につきましては、7.項にかかわらず当社は責任を負 |
|    |    | いかねますので、ご了承願います。                  |
|    | 9  | 本書に記載されている使用と異なる使用をされ、あるいは本書に記載され |
|    |    | ていない使用をされた場合の結果については、当社は責任を負いません。 |
|    | 10 | 本書および、回路図、サンプル回路などを無断で複写、引用、配布するこ |
|    |    | とはお断りいたします。                       |
|    | 11 | 発煙や発火、異常な発熱があった場合はすぐに電源を切ってください。  |
|    | 12 | ノイズの多い環境での動作は保障しかねますのでご了承ください。    |
|    | 13 | 静電気にご注意ください。                      |

1

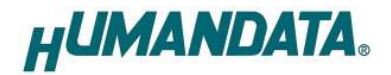

## ● 改訂記録

| 日付         | バージョン |       | 改訂内容 |  |
|------------|-------|-------|------|--|
| 2012/04/02 | 1.0   | ・初版発行 |      |  |

## 1. 開発環境

FPGAの内部回路設計には、回路図エディタや HDL入力ツール、論理合成ツールが必要です。 これらの開発ツールは、XILINX 社が配布する ISE がご使用頂けます。 本マニュアルは ISE Ver. 13.4 を元に作成しています。

## 2. 製品の内容について

本パッケージには、以下のものが含まれています。万一、不足などがございましたら弊社宛 にご連絡ください。

| USB-FPGA ボード EDX-301 | 1 |   |
|----------------------|---|---|
| 付属品                  | 1 |   |
| マニュアル(本書)            | 1 | * |
| ユーザ登録はがき             | 1 | * |

\* オーダー毎に各1部の場合があります。(ご要望により追加請求できます)

# 3. 仕様

| 製品型番        | EDX-301                            |  |  |
|-------------|------------------------------------|--|--|
| 搭載 FPGA     | XC6SLX16-2CSG225C                  |  |  |
| コンフィグ ROM   | M25P16-VMF6P (16Mbit)              |  |  |
| オンボードクロック   | 50MHz                              |  |  |
| 外部クロック入力    | ユーザI/0 コネクタ (CNA-26/27, CNB-26/27) |  |  |
| 電源          | DC 5.0[V]                          |  |  |
| 消費電流        | N/A (詳細は FPGA データシートをご参照ください)      |  |  |
| 基板寸法        | 53 x 54 [mm]                       |  |  |
| 質量          | 約 18 [g]                           |  |  |
| ユーザ 1/0     | 56本 (CNA:28, CNB:28)               |  |  |
| 汎用スイッチ      | 2(押しボタン x1, DIP x1bit)             |  |  |
| 汎用 LED      | 4                                  |  |  |
| 7 セグメント LED | 1                                  |  |  |
| プリント基板      | ガラスエポキシ6層基板 1.6t                   |  |  |
| リセット信号      | コンフィグ用リセット信号(typ.240ms)            |  |  |
| JTAG コネクタ   | SIL7 ピンソケット 2.54mm ピッチ             |  |  |
| ステータス LED   | POWER(赤),DONE(青)                   |  |  |
|             | SIL7 ロングピンヘッダ(本体に取付け済み)x1          |  |  |
| 付属品         | DIL40 ピンヘッダ x2                     |  |  |
|             | USB ケーブル (Mini-B, 1.0m) x1         |  |  |

\*これらの部品や仕様は変更となる場合がございます

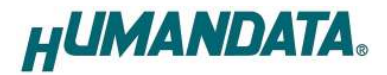

## 4. 製品説明

### 4.1. 各部名称

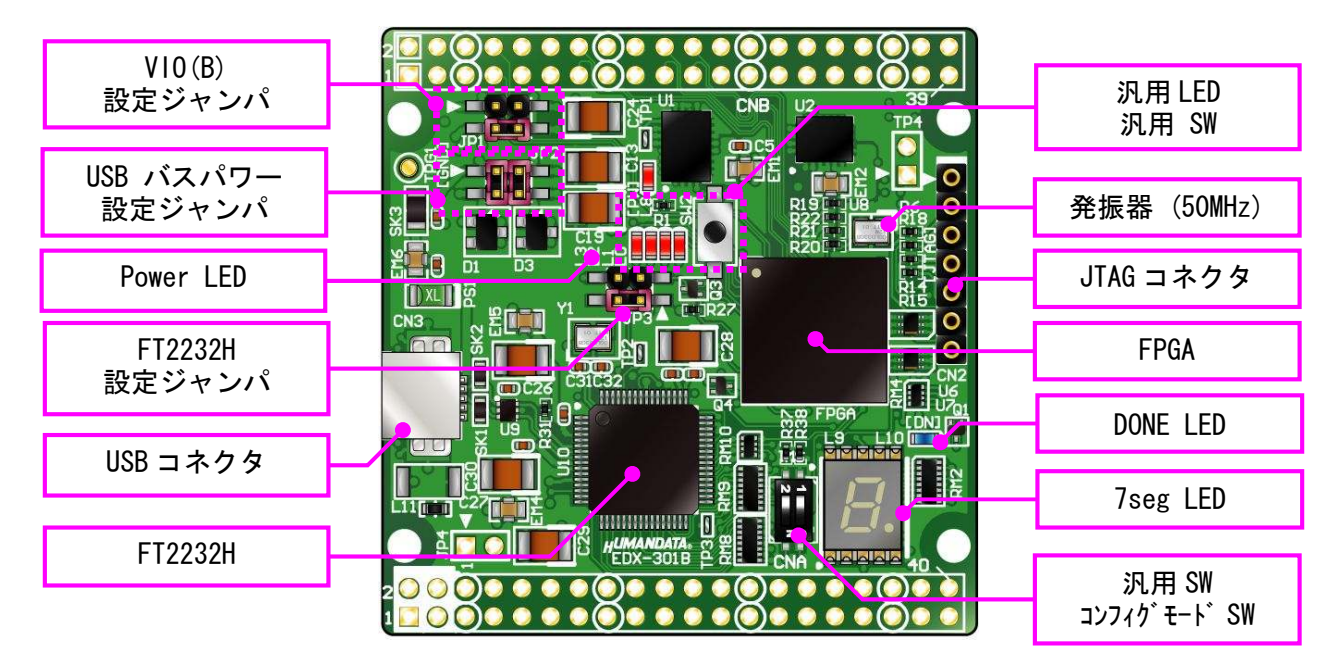

部品面

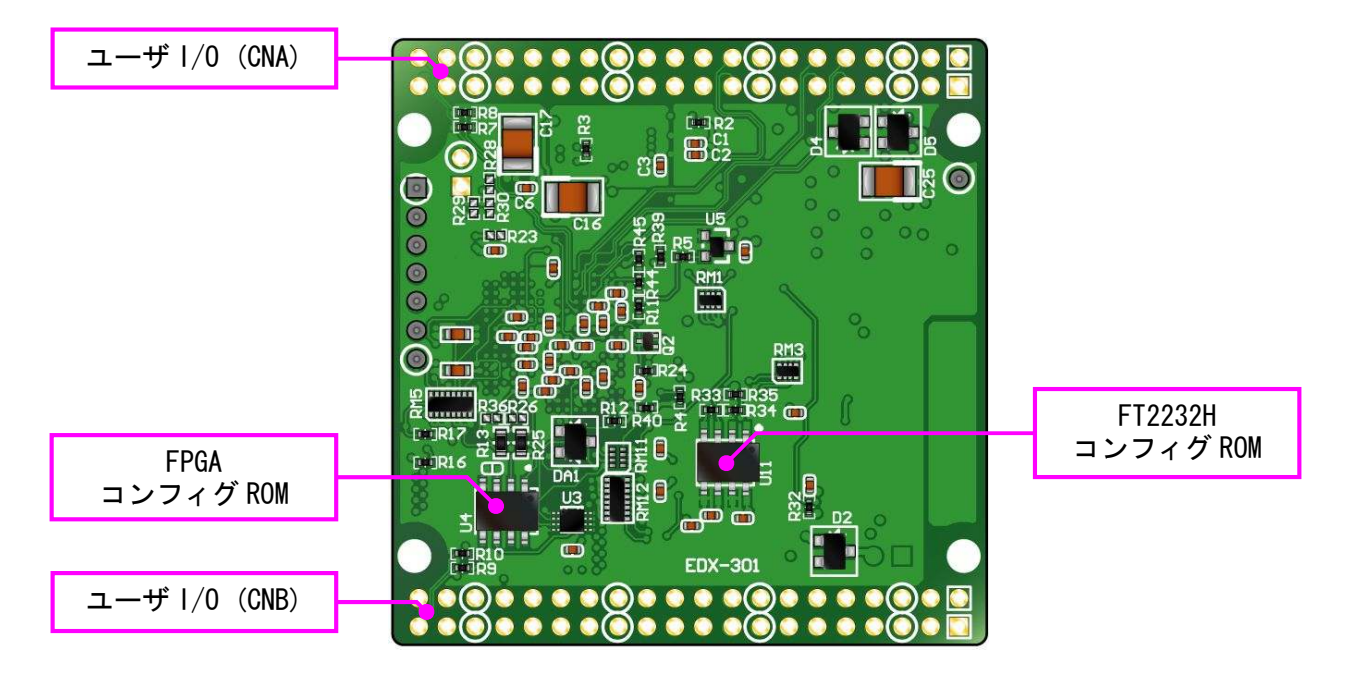

はんだ面

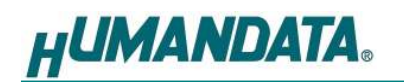

### 4.2. ブロック図

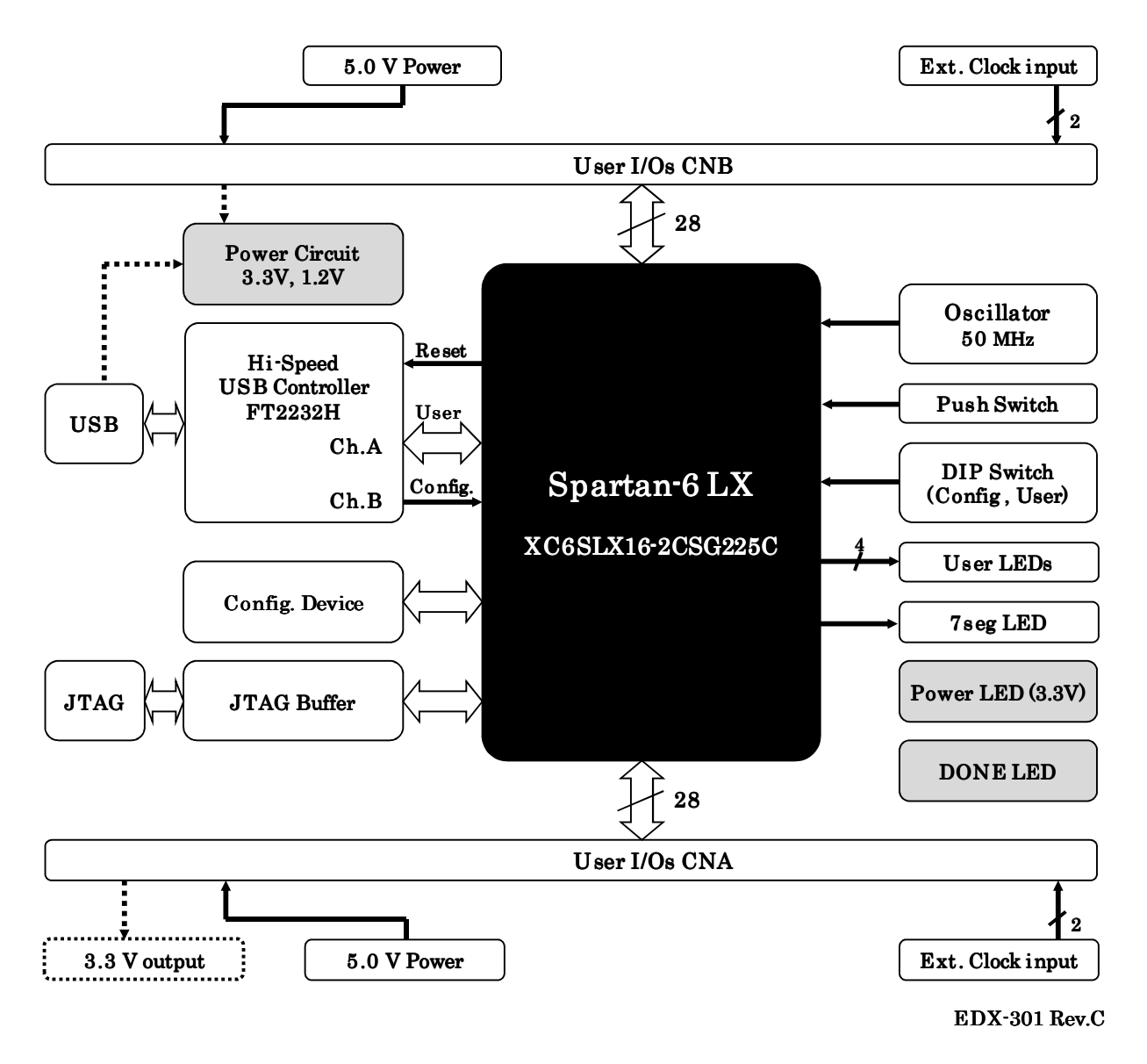

#### 4.3. クロック

オンボードクロックとして 50MHz を搭載しています。ユーザ I/O より外部クロックを入力することも可能です。 詳しくは回路図をご参照ください。

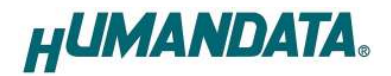

#### 4.4. ボード電源

電源は CNA, CNB より 5.0V を供給してください。内部で必要になる 3.3V、1.2V はオンボードレギュレータにより生成されます。

外部から供給する電源は充分安定して、充分な余裕のあるものをご用意ください。いずれも 5.0V を超えることはできません。

JP2の設定により、USBバスパワーを使用できます。

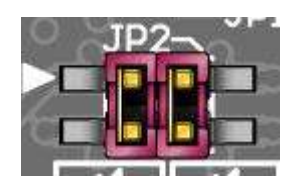

◆ 1-3, 2-4 間をショート(出荷時設定)

- ユーザコネクタからの電源入力のみを使用します

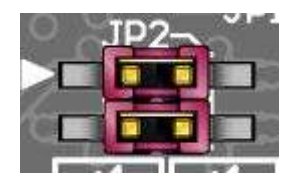

 ◆ 1-2, 3-4 間をショート
 - USB バスパワーをボードに接続します (FPGA の設計によって電流が不足する場合があります)

#### 4.5.1/0 電源

FPGA のバンクはボードでの用途によって、下表のようにグループ化されています。

| FPGA BANK | Vcco   | NET LABEL | BANK Group | 用途      |
|-----------|--------|-----------|------------|---------|
| 0         | VCC0_0 | VIO(B)    | В          | CNB I/O |
| 1         | VCCO_1 | V33A      | А          | CNA I/O |
| 2         | VCCO_2 | V33A      | А          | CNA I/O |
| 3         | VCC0_3 | V33A      | A          | USB I/F |

Bank Group A への Vcco, V33A は 3.3V 固定となっています。Bank Group B への Vcco, V10(B) へは JP1 より V33A が供給されます。

詳しくは FPGA のデータシートや回路図などを参照してください。

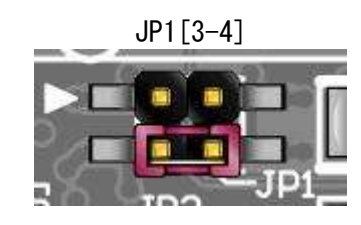

◆ 3-4 間をショート(出荷時設定)

- VIO(B)に V33A が供給されます

ジャンパを外すことにより切り離すことができます

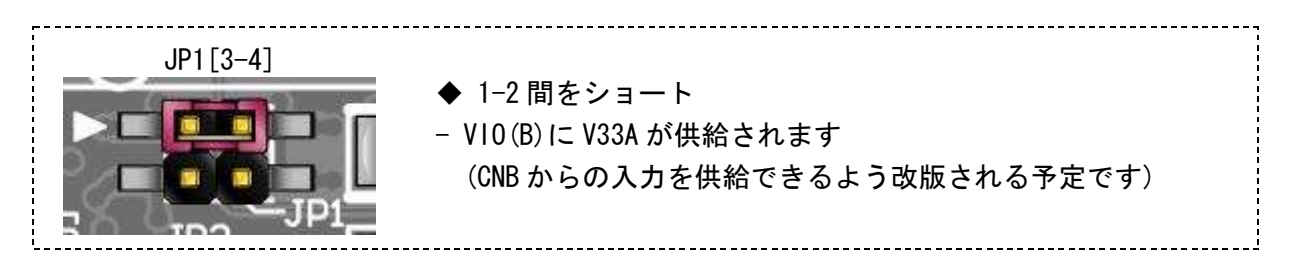

HUMANDATA

#### 4.6. USB コントローラ

USB コントローラ IC として、FTDI 社の FT2232H を搭載しています。デュアルチャンネル IC ですので 2 つのチャンネル (A/B) が PC に認識されます。

チャンネルAはユーザ通信用としてFPGAの汎用ポートに、チャンネルBはFPGAコンフィギュレーション用として制御ピンに接続されています。

JP3 により、リセットと EEPROM への接続を設定できます。

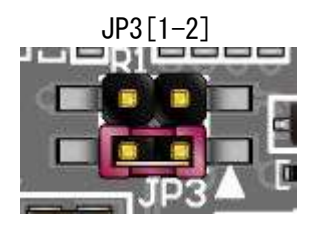

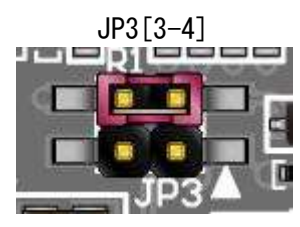

- SHORT: FT2232H 用 EEPROM を使用する(出荷時設定)
- OPEN :FT2232H 用 EEPROM を使用しない
  - FT2232H をデフォルト設定(デフォルトディスクリプ タ、A/B チャンネル共に UART モード)で PC に認識さ せる場合に使用します

SHORT : FPGA ピンを FT2232H リセットに接続する - FPGA の接続ピンを High とすると FT2232H にリセット をかけることが出来ます

をかけることが山木より

- OPEN : 接続しない(出荷時設定)
  - BBC[EDX-301]を使用する場合は OPEN としてください

#### 4.7. デバイスドライバのインストール

USB コントローラを PC に認識させるため、デバイスドライバをインストールする必要があり ます。初回接続時に、お使いの OS の指示に従いインストールを行ってください。 製品サポートページにて、デバイスドライバ インストールガイドを公開しておりますので ご参照ください。

デバイスドライバファイルのダウンロードは、製品サポートページから行ってください。

#### 4.8. 設定スイッチ (SW1)

SW1[2]は汎用用途に使用できます。X\_M1 は FPGA の M1 ピンに接続されており、FPGA のコン フィギュレーションモードを変更することが可能です。 OFF で High (1), ON で Low (0) となります。

SW1

| ASW2[2] | X_M1[1] | コンギュレーションモード |
|---------|---------|--------------|
| Х       | ON      | マスタシリアル/SPI  |
| Х       | 0FF     | USB/JTAG     |

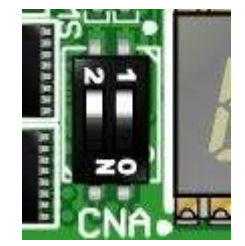

X: Don't Care

マスタシリアル/SPIモード
 電源投入時、コンフィギュレーション ROM を使用する場合に設定します

USB/JTAG モード
 USB または JTAG からコンフィギュレーションを行う場合に設定します
 コンフィギュレーション ROM を使用しない場合もこの設定としてください

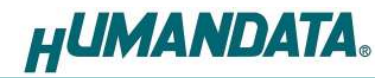

## 5. FPGA コンフィギュレーション

#### 5.1. 専用ツールを使用する

BBC [EDX-301]をお使いいただくと、USB ケーブルのみで下記の操作を行うことができます。

- FPGA コンフィギュレーション
- コンフィギュレーション ROM への書込み, 消去

製品サポートページからダウンロードしてご活用ください。

| BBC [EDX-301] Ver.1                                                             |       | BBC [EDX-301] Ver.1                                                                                                    | 0                                                                                          |
|---------------------------------------------------------------------------------|-------|----------------------------------------------------------------------------------------------------|--------------------------------------------------------------------------------------------|
| FPGA Config Config Device Option                                                | cEXIT | FPGA Config Config Device Option                                                                                        | 17048 EXIT                                                                                 |
| File F:¥bit_data¥top↓bit                                                        |       | File F:¥bit_data¥top.bit                                                                                                |                                                                                            |
| Port EDX-301 HUMANDATA B<br>Go F<br>SW1 setting<br>[2] [1]<br>PC -> FPGA: X OFF | teset | Port EDX-301 HuMANDATA A<br>Go<br>SW1 setting<br>[2] [1]<br>PC -> Config Device : X OFF<br>Config Device -> FPGA : X ON | Process flow<br>FPGA Config<br>Bulk Erase<br>Sector Erase<br>White<br>Verify<br>FPGA Reset |
| <br>5UCCESS (FPGA Configuration)<br>                                            | ×     | BULK ERASE<br>WRITEOK<br>ROM Status CheckOK<br>VERIFYOK<br>Elapsed Time: 17048<br><br>SUCCESS (Config ROM Access)<br>   | OK                                                                                         |

#### 5.2. JTAG ダウンロードケーブルを使用する

Xilix のツール (iMPACT や ChipScope)を使用する場合には JATG コネクタを使用します。別途 専用ダウンロードケーブルが必要となります。

ダウンロードケーブルとの接続には、付属のロングピンヘッダをご利用ください。JTAG コネ クタのピン配置は下表のとおりです。

CN2

| ピン番号 | 信号名       | 方向  |  |  |  |  |
|------|-----------|-----|--|--|--|--|
| 1    | GND       | I/O |  |  |  |  |
| 2    | ТСК       | IN  |  |  |  |  |
| 3    | TDO       | OUT |  |  |  |  |
| 4    | TMS       | IN  |  |  |  |  |
| 5    | VCC(3.3V) | OUT |  |  |  |  |
| 6    | TDI       | IN  |  |  |  |  |
| 7    | GND       | I/O |  |  |  |  |

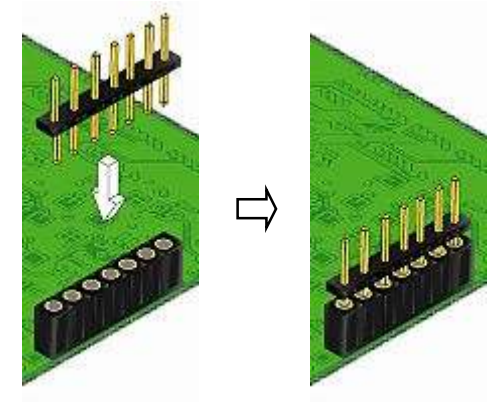

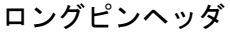

<sup>\*</sup>画面は開発中のものです

HUMANDATA.

#### 5.3. コンフィギュレーション ROM を使用する

コンフィギュレーション ROM に書込まれた回路データは、電源投入時に自動的に FPGA にコ ンフィギュレーションされます。電源投入時にコンフィギュレーションする場合、コンフィ ギュレーションモードを「マスタシリアル/SPI」としてください

ROMには十分に検査した回路データを書き込むようにしてください。誤った回路データをコンフィギュレーションした場合、FPGAなどに重大な不具合が生じることがあります。

## 6. FT2232H 用 EEPROM の初期値(参考)

出荷時には、下図のように設定されております。

| MProg - Multi Device EEPROM Programm                                                                                                    | er (Program Mode)                                                                                                    | 2                                                                                                    |  |
|----------------------------------------------------------------------------------------------------|----------------------------------------------------------------------------------------------------|----------------------------------------------------------------------------------------------------|--|
| ile <u>D</u> evice <u>T</u> ools <u>H</u> elp                                                                                                    |                                                                                                    |                                                                                                    |  |
|                                                                                                    | <u> </u>                                                                                                    |                                                                                                    |  |
| Basic Details Device Type FT2232H USB VID / PID Own VID & PID Vendor ID 0F87 Product ID 1021 BM / C Device Specific Options USB Version Number Disable USB Serial Number Pull Down IO Pins in USB Suspend Suspend on DBLIS7 Low | USB Power Options<br>Bus Powered<br>Self Powered<br>USB Serial Number Control<br>Serial Number Prefix ( 2 digits )<br>Use Fixed Serial Number<br>Fixed Serial Number ( 8 digits )<br>EDX-301<br>USB Remote Wake Up<br>Enable USB Remote Wake Up | FT232R FT2232H FT423                                                                                              |  |
| Product and Manufacturer Descriptor Strings<br>Manufacturer Product Descriptor<br>HuMANDATA LTD. EDX-301 HuMAND<br>Programming Options                                                                                          | 8                                                                                                    | C N3332 DARN     C 245 FIFO     C CPU FIFO     C OPTO Isolate     Driver     C Virtual COM Port     C D2XX Direct |  |
| Only Program Blank Devices                                                                                                    | *                                                                                                    | IO Pins<br>Grp Slow Schmitt Drive<br>Slew Input<br>AL                                                             |  |

(MPROG Version 3.5)

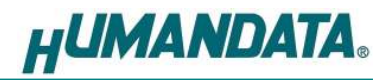

# 7. FPGA ピン割付け表

### 7.1. ユーザ I/O (CNA)

| BANK<br>Group | ネット<br>ラベル      | FPGAピン | CNA ピン# |    | FPGAピン | ネット<br>ラベル      | BANK<br>Group |
|---------------|-----------------|--------|---------|----|--------|-----------------|---------------|
|               | V33CN <b>*1</b> | -      | 1       | 2  | -      | V33CN <b>*1</b> |               |
|               | V50CN           | -      | 3       | 4  | -      | V50CN           |               |
|               |                 | GND    | 5       | 6  | GND    |                 |               |
| Α             | 10A0            | R4     | 7       | 8  | N4     | 10A1            | Α             |
| Α             | 10A2            | R5     | 9       | 10 | P5     | 10A3            | Α             |
| Α             | 10A4            | R6     | 11      | 12 | N6     | 10A5            | Α             |
| Α             | 10A6            | R7     | 13      | 14 | P7     | 10A7            | Α             |
|               |                 | GND    | 15      | 16 | GND    |                 |               |
| Α             | 10A8            | R8     | 17      | 18 | N8     | 10A9            | Α             |
| Α             | 10A10           | R9     | 19      | 20 | P9     | I0A11           | Α             |
| Α             | 10A12           | H13    | 21      | 22 | H15    | 10A13           | Α             |
| Α             | 10A14           | J15    | 23      | 24 | J14    | 10A15           | Α             |
|               |                 | GND    | 25      | 26 | GND    |                 |               |
| Α             | 10A16           | K15    | 27      | 28 | K13    | I0A17           | Α             |
| Α             | 10A18           | M15    | 29      | 30 | M13    | I0A19           | Α             |
| Α             | 10A20           | N15    | 31      | 32 | N14    | I0A21           | Α             |
| Α             | 10A22           | L15    | 33      | 34 | L14    | 10A23           | Α             |
|               |                 | GND    | 35      | 36 | GND    |                 |               |
| Α             | 10A24           | F15    | 37      | 38 | F13    | 10A25           | Α             |
| Α             | 10A26 <b>*2</b> | E15    | 39      | 40 | E14    | 10A27 <b>*3</b> | Α             |

(\*1) JP4 を実装して、ボード上の 3.3V を出力することが出来ます

(\*2) 抵抗(R9)を介して EXCLK\_A1(K12)に接続されています

(\*3) 抵抗(R10)を介して EXCLK\_A2(L12)に接続されています

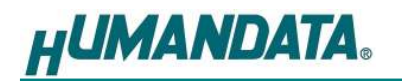

### 7.2. ユーザ I/O (CNB)

| BANK<br>Group | ネット<br>ラベル      | FPGAピン | CNB ピン# |    | FPGAピン | ネット<br>ラベル      | BANK<br>Group |
|---------------|-----------------|--------|---------|----|--------|-----------------|---------------|
|               | VIO(B)          | -      | 1       | 2  | -      | VI0(B)          |               |
|               | V50CN           | -      | 3       | 4  | -      | V50CN           |               |
|               |                 | GND    | 5       | 6  | GND    |                 |               |
| В             | I OBO           | B3     | 7       | 8  | A3     | 10B1            | В             |
| В             | 10B2            | C4     | 9       | 10 | A4     | 10B3            | В             |
| В             | 10B4            | D5     | 11      | 12 | C5     | 10B5            | В             |
| В             | 10B6            | B5     | 13      | 14 | A5     | 10B7            | В             |
|               |                 | GND    | 15      | 16 | GND    |                 |               |
| В             | 10B8            | C6     | 17      | 18 | A6     | I 0B9           | В             |
| В             | 10B10           | B7     | 19      | 20 | A7     | 10B11           | В             |
| В             | 10B12           | C8     | 21      | 22 | A8     | 10B13           | В             |
| В             | 10B14           | F10    | 23      | 24 | E9     | 10B15           | В             |
|               |                 | GND    | 25      | 26 | GND    |                 |               |
| В             | 10B16           | D10    | 27      | 28 | C9     | I0B17           | В             |
| В             | 10B18           | D11    | 29      | 30 | C11    | I0B19           | В             |
| В             | 10B20           | B11    | 31      | 32 | A11    | I 0B21          | В             |
| В             | 10B22           | C12    | 33      | 34 | A12    | 10B23           | В             |
|               |                 | GND    | 35      | 36 | GND    |                 |               |
| В             | 10B24           | B13    | 37      | 38 | A13    | 10B25           | В             |
| В             | 10B26 <b>*1</b> | E6     | 39      | 40 | D6     | 10B27 <b>*2</b> | В             |

(\*1) 抵抗(R7)を介して EXCLK\_BP1(E7)に接続されています

(\*2) 抵抗(R8)を介して EXCLK\_BN1(D8)に接続されています

### 7.3. オンボードクロック

| 周波数   | NET LABEL  | FPGAピン |
|-------|------------|--------|
| 50MHz | GCLK_50_B0 | B9     |
|       | GCLK_50_B1 | G14    |
|       | GCLK_50_B2 | K8     |
|       | GCLK_50_B3 | H3     |

### 7.4. 外部クロック入力

| コネクタ   | NET LABEL | FPGAピン |
|--------|-----------|--------|
| CNA_39 | EXCLK_A1  | K12    |
| CNA_40 | EXCLK_A2  | L12    |
| CNB_39 | EXCLK_BP1 | E7     |
| CNB_40 | EXCLK_BN1 | D8     |

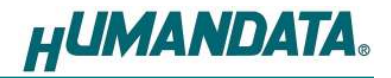

### 7.5. USB インタフェース

|           |          | Operation Mode |                    |                        |          |                   |
|-----------|----------|----------------|--------------------|------------------------|----------|-------------------|
| NET LABEL | FPGA Pin | RS232          | 245 FIF0<br>(Sync) | Sync/Async<br>Bit-bang | MPSSE    | CPU Style<br>FIFO |
| ADBUSO    | G1       | TDX            | DO                 | DO                     | TCK/SK   | DO                |
| ADBUS1    | H1       | RXD            | D1                 | D1                     | TDI/DO   | D1                |
| ADBUS2    | J3       | RTS#           | D2                 | D2                     | TDO/DI   | D2                |
| ADBUS3    | J2       | CTS#           | D3                 | D3                     | TMS/CS   | D3                |
| ADBUS4    | J1       | DTR#           | D4                 | D4                     | GPIOLO   | D4                |
| ADBUS5    | K3       | DSR#           | D5                 | D5                     | GPI0L1   | D5                |
| ADBUS6    | K1       | DCD#           | D6                 | D6                     | GP10L2   | D6                |
| ADBUS7    | L2       | RI#            | D7                 | D7                     | GP10L3   | D7                |
| ACBUSO    | L1       | TXDEN          | RXF#               | -                      | GP I OHO | CS#               |
| ACBUS1    | K5       | _              | TXE#               | WRSTB#                 | GP10H1   | AO                |
| ACBUS2    | M3       | _              | RD#                | RDSTB#                 | GP10H2   | RD#               |
| ACBUS3    | P1       | RXLED#         | WR#                | -                      | GP10H3   | WR#               |
| ACBUS4    | P2       | TXLED#         | SIWUA              | SIWUA                  | GP10H4   | SIWUA             |
| ACBUS5    | K4       | _              | CLKOUT             | -                      | GP10H5   | -                 |
| ACBUS6    | N1       | -              | 0E#                | -                      | GP10H6   | -                 |
| ACBUS7    | N2       | -              | -                  | -                      | GP10H7   | -                 |
| USB-DET   | G2       |                |                    |                        |          |                   |

XUSBRESET M1

\*各動作モードの詳細については FT2232H のデータシートをご参照ください

### 7.6. 汎用 LED

| LED | NET LABEL | FPGAピン |
|-----|-----------|--------|
| L0  | ULEDO     | E1     |
| L1  | ULED1     | D1     |
| L2  | ULED2     | C1     |
| L3  | ULED3     | C2     |
|     |           |        |

\* Low で点灯します

### 7.7.7セグメント LED

| Segment | NET LABEL | FPGAピン |
|---------|-----------|--------|
| а       | SA_0      | B14    |
| b       | SB_0      | B15    |
| С       | SC_0      | J13    |
| d       | SD_0      | D13    |
| е       | SE_0      | D15    |
| f       | SF_0      | C15    |
| g       | SG_0      | C14    |
| DP      | SDP_0     | J11    |

\* Low で点灯します

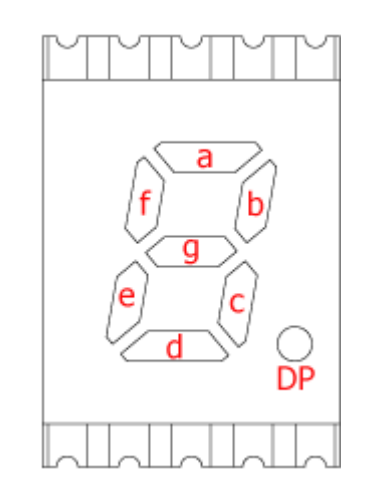

**HUMANDATA**®

7.8. 汎用スイッチ

| SW     | NET LABEL | FPGA Pin |
|--------|-----------|----------|
| SW2    | PSW2      | F1       |
| SW1[2] | ASW2      | N5       |

## 8. サポートページ

改訂資料やその他参考資料は、必要に応じて各製品の資料ページに公開致します。 ソースファイルはサポートページにて公開されております。ご自由に改造し、用途に合った ツールを開発していただけます。

http://www.hdl.co.jp/ftpdata/EDX-301/index.html http://www.hdl.co.jp/support\_c.html

- 回路図
- ピン割付表
- 外形図
- ネットリスト
- デバイスドライバファイル
- デバイスドライバインストールマニュアル
- コンフィギュレーションツール BBC[EDX-301] ...等

また下記サポートページも合わせてご活用ください。

http://www.hdl.co.jp/spc/

### 9. 付属資料

- 1. 基板外形図
- 2. 基板回路図(別紙)

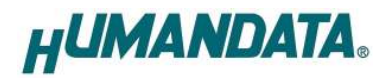

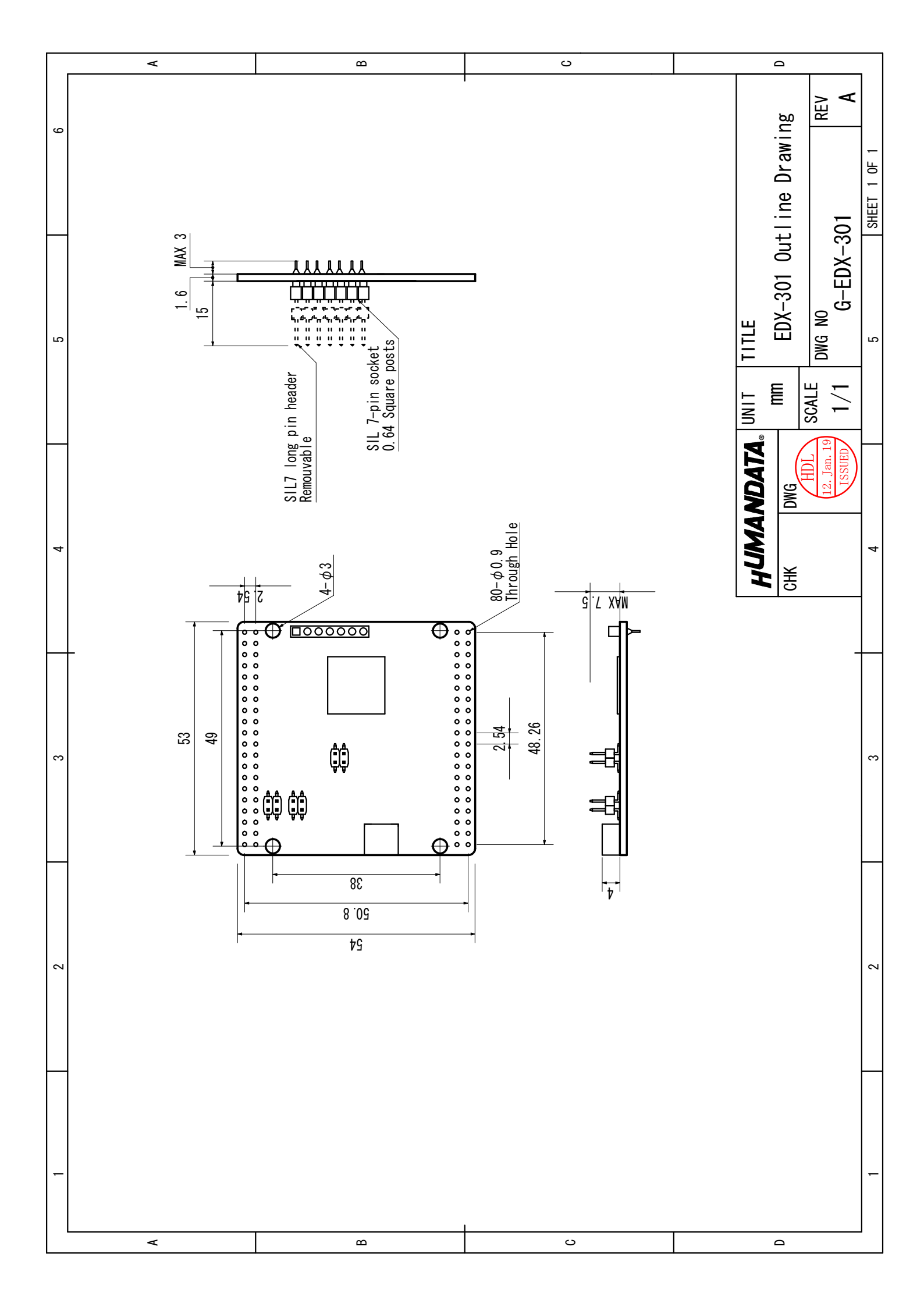

## Spartan-6 USB-FPGA ボード EDX-301 ユーザーズマニュアル

2012/04/02 Ver.1.0 (初版)

有限会社ヒューマンデータ

〒567-0034 大阪府茨木市中穂積1-2-10 ジブラルタ生命茨木ビル TEL: 072-620-2002 FAX: 072-620-2003 URL: http://www.hdl.co.jp/